## How-To Guide:

Receive email and text notifications of a guest's entry using

F R O N T S T = P S dwellingLIVE

If you do not already have a FRONTSTEPS dwellingLIVE account, please contact: Darren Brooks, REATA District Manager 720-317-2491 or browning@coloradogolfclub.com to set up your account today.

| Get in the driver's seat.       |                                                                                                    | 1234 • • •                             |
|---------------------------------|----------------------------------------------------------------------------------------------------|----------------------------------------|
|                                 |                                                                                                    |                                        |
| Register With Access Code:      | Register Account                                                                                                    | dwellingLIVE                           |
| Registration Code:              |                                                                                                    | A FRONTST PS COMPANY                   |
|                                 | dwellingLIVE is a service provided by your community association.<br>To register an account, we need to pair you with an existing property cre |                                        |
| Your Email                      | manager                                                                                                    | frail                                  |
| Re-enter Your Email             | Select your registration process:                                                                                                    | Recented                               |
|                                 | I have a one-time use Registration Code                                                                                                    | Password                               |
| Password (minimum 6 characters) | France a reproporary crimal & Password                                                                                                    | Keen Mall conset In?                   |
| Confirm Password                | Please contact your community manager for assistance.                                                                                          | <ul> <li>weep we copped in:</li> </ul> |
|                                 | -                                                                                                    | Login                                  |
| REGISTER                        |                                                                                                    | Forgot Password?                       |
|                                 |                                                                                                    |                                        |
|                                 |                                                                                                    |                                        |

## **GETTING STARTED:**

Login to your FRONTSTEPS dwellingLIVE account

2

Under the Administration tab located at the top, left side of page, select "Community Directory".

| O<br>BY                                        |                |                   | ′E<br>₅           |                          |                          |                 |              |
|------------------------------------------------|----------------|-------------------|-------------------|--------------------------|--------------------------|-----------------|--------------|
| Administration                                 | Staff Tools    | Community Website | Visitor Managemen | t Credentialed Acces     | s                        |                 |              |
| Dashboard<br>Setup & Billing                   |                | 2                 | Send Reg          | istration Codes Categori | es Add Property Add Memi | ber Add Vendor  | Add Facility |
| Community Direct<br>Properties<br>Club Members | 1 <sup>9</sup> |                   |                   |                          | Property Member V        | Vendor F Facili | ty 🚺 Tenant  |
| Vendors                                        |                | Las               | t Name            | First Name               | Main Phone               |                 |              |
| Community Staff                                |                | Pet               | R                 | Judy                     |                          | P               | View         |
| Advanced Search                                |                |                   |                   |                          |                          | _               |              |
| Reports                                        |                |                   |                   |                          |                          | V               | View         |
| Order Center                                   |                |                   |                   |                          |                          | V               | View         |
| Settings<br>Website Theme                      |                | Pol               | ce                | Blackhawk                |                          |                 | View         |
| Export Data                                    |                | Bla               | ckhawk Police     | Valley Stone             |                          |                 | View         |
| Inipert Data                                   |                | Bla               | ckhawk Police     | CCC Sheriff              |                          |                 | View         |
| Blackhawk Police                               |                | Livi              | ngston            | David                    |                          |                 | View         |
| Blackhawk Police                               |                | Sar               | dy                | David                    |                          |                 | View         |

3

With the Community Directory, locate your desired address and click "view" on the right side of the page. 'View' is highlighted in light blue.

## Powered by: FRONTSTEPSdwellingLIVE

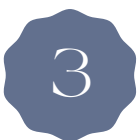

Next, click the "Add" button located on the right side of the page. This is how you'll add a user to the system.

| du<br>By F       |                                      | LIV<br>secure | E                  |                   |                        |              |                     |
|------------------|--------------------------------------|---------------|--------------------|-------------------|------------------------|--------------|---------------------|
| Administration   | Staff Tools Commu                    | unity Website | Visitor Management | Credentialed Acce | 55                     |              |                     |
| Resident: 70     | 2 Fleming Str                        | eet (Pettit)  |                    |                   |                        |              |                     |
| Account Info Gue | est List Vendors                     | Vehicles Acce | ss Devices Pets    | Assignments       | Notes                  |              |                     |
| Account Info     | )                                    |               |                    |                   | Print Property Profile | User History | Clear All User Data |
| Property Detail  | s                                    |               |                    |                   |                        |              |                     |
| HOA Account #:   |                                      | Ed            | t Property Statu   | s: Occupied       |                        | Edit         |                     |
| Address:         | 702 Fleming Street<br>Wylie TX 75098 | Ed            | t                  |                   |                        |              |                     |
| Lot #:           |                                      | Ed            | t                  |                   |                        |              |                     |
| Primary User:    | Judy Pettit                          | Ed            | t                  |                   |                        |              |                     |
| Name on Passes:  | Address Only                         | Ed            | t                  |                   |                        |              |                     |
| Member of:       | Not Selected                         | Ed            | t                  |                   |                        |              |                     |
| Users            |                                      |               |                    |                   |                        |              | Add                 |

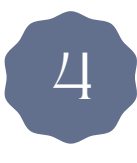

Fill out the information on the page (First name, last name, email, and new password). On the right side, you'll notice the section where you can setup email and text message notifications.

| Photo                                                            |                                                                        | Owner O Resident O Tena                                                                        | et Email / Text Me           | essage Notificat  | ion Settings     |              |
|------------------------------------------------------------------|------------------------------------------------------------------------|------------------------------------------------------------------------------------------------|------------------------------|-------------------|------------------|--------------|
|                                                                  |                                                                        | steph                                                                                          | Notification                 |                   | Email            | Text Message |
| NO PHOTO AV                                                      | ALADE                                                                  | Last Name<br>Test                                                                              | Guest Passes Issued 8        | & Denied          |                  | •            |
| Choose File No fi                                                | le chosen                                                              | Relation to Owner                                                                              | Guest Registration Cor       | nfirmation        | 2                |              |
|                                                                  |                                                                        | Email                                                                                          | Taut Marraga Dhone           | Calari Dona di Ju | Caleri Dravider  |              |
|                                                                  |                                                                        | New Password (minimum 6 characte                                                               | (rs)                         |                   |                  |              |
|                                                                  |                                                                        |                                                                                                |                              |                   |                  |              |
|                                                                  |                                                                        | Confirm New Password                                                                           |                              |                   | 7 🤝              |              |
| _                                                                |                                                                        | Confirm New Password                                                                           | Da                           | C                 |                  |              |
| Allow user to add                                                | and edit other users<br>lie Access                                     | Confirm New Password                                                                           | Q                            |                   |                  |              |
| Allow user to add                                                | I and edit other users<br>IIE Access<br>STS                            | Confirm New Password                                                                           | Community Add                | dress Book Set    | tings            |              |
| Allow user to add<br>Board Member F<br>Phone Numbe<br>Phone Name | d and edit other users<br>lie Access<br>2FS<br>Phone # Fon<br>214      | confirm New Password                                                                           | Community Add                | dress Book Set    | tings            |              |
| Allow user to add<br>Board Member F<br>Phone Numbe<br>Phone Name | and edit other users<br>lie Access<br>Prise<br>Phone # Fon<br>214<br>© | In their account                                                                               | Community Add<br>Enter the p | dress Book Set    | tings<br>umber h | nere         |
| Allow user to add<br>Board Member F<br>Phone Numbe<br>Phone Name | and edit other users<br>lie Access<br>Prone # Fon<br>214<br>©<br>@     | contine New Password  met (000) 000-0000  2142122247 Stephanie Kennedy 2147946691 John Kennedy | Community Add<br>Enter the p | dress Book Set    | tings<br>umber h | nere         |

After entering the phone number below, select that number from the dropdown menu, then select the provider here.

4

Next, click the "SAVE" button. Now you will receive notifications when your guests enter the community.

## Powered by: F R O N T S T = P S dwellingLIVE